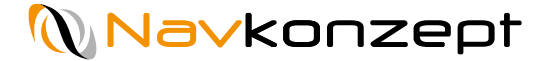

## Mavkonzept

## **Anleitung OpenTelematics-Schnittstelle**

Navkonzept GmbH | OpenTelematics-Schnittstelle | April 2020 | V4

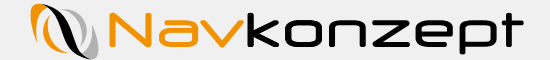

Zur Nutzung der OpenTelematics-Schnittstelle muss vorab ein gesonderter Nutzer angelegt werden. Dieser Nutzer bekommt den Benutzernamen "Interface" und ein sicheres Passwort. Mit dem Benutzernamen Interface@Mandantennummer und dem vergebenen Passwort des Users in der InternetOrtung, können Sie nun die Daten von der OpenTelematics-Schnittstelle abrufen.

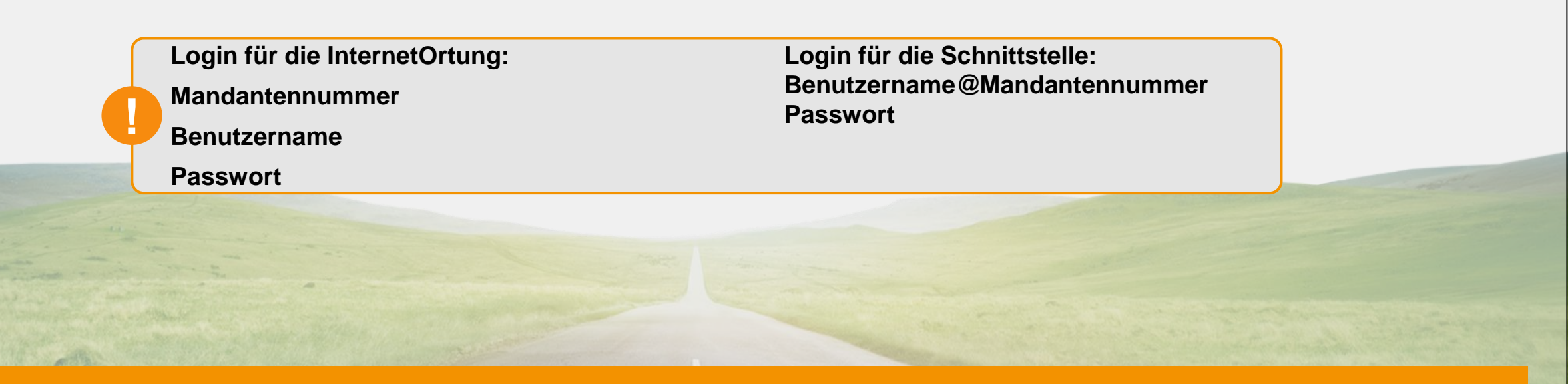

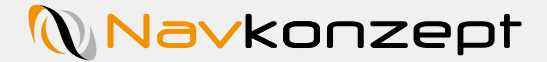

Der Administrator Ihres InternetOrtung-Portals muss einen neuen Nutzer anlegen. Dies geschieht, indem Sie auf den Reiter "Stammdaten" 1 klicken. Wählen Sie den Punkt "Benutzer " 2 aus. In der jetzt geöffneten Ansicht wählen Sie oben rechts das Plus für "Neuer Benutzer" 3 aus.

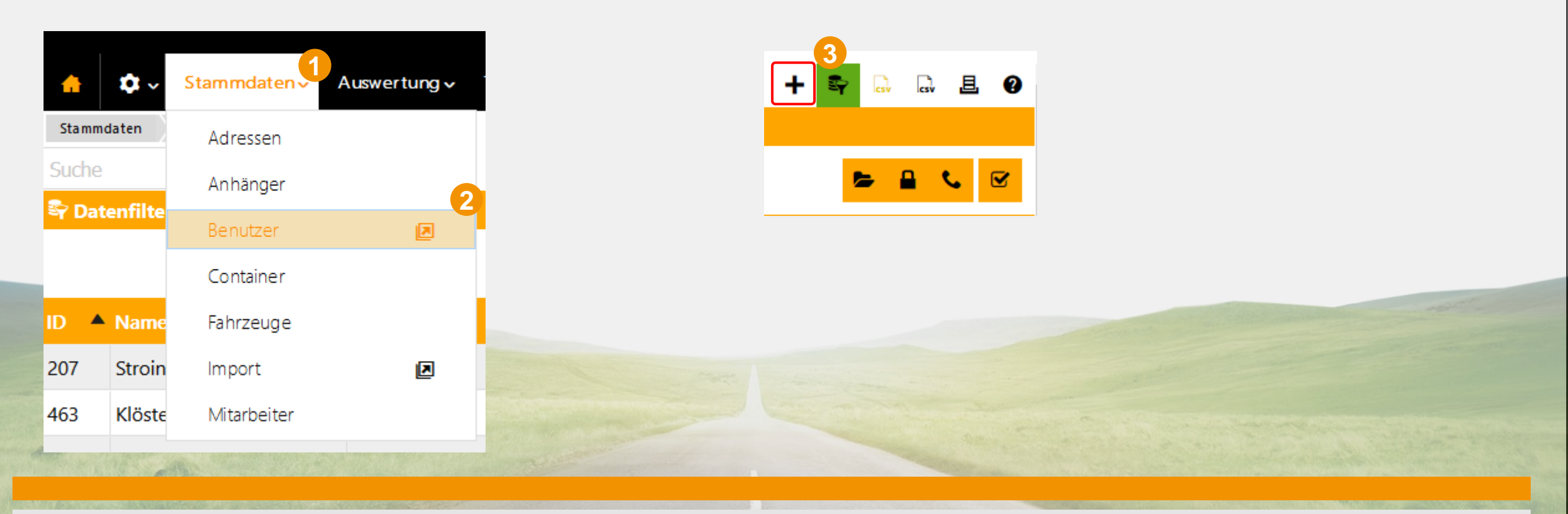

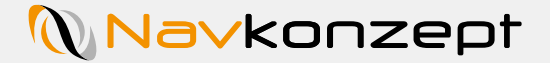

Sie müssen einen eindeutig zu der Schnittstelle identifizierbaren Anmeldenamen 1 definieren. In diesem Beispiel wurde der Benutzer "OpenTelematicsSchnittstelle" genannt. Vergeben Sie ein möglichst sicheres Passwort und bestätigen dieses. In der Benutzerliste erscheint der Benutzer nach Vor- und Nachnamen. Hier sollte auch eindeutig die OpenTelematics-Schnittstelle als Zweck des Nutzers ersichtlich sein. Zum Abschluss speichern Sie Ihre Eingaben 2. Der Benutzermonitor wird in einem neuen Fenster geladen.

|              | e Einstellungen                        |               |                                           |           | $\odot$               |  |
|--------------|----------------------------------------|---------------|-------------------------------------------|-----------|-----------------------|--|
| Vorname      | Schnittstelle                          | Nachname      | OpenTelematics                            |           |                       |  |
| Benutzername | Opentelematics                         | Benutzer ist  | Administrator und darf das gesamte Portal | verwalten |                       |  |
| Kennwort     | •••••••••••••••••••••••••••••••••••••• | Kennwort wied | rholen •••••                              | i         |                       |  |
|              |                                        |               |                                           |           |                       |  |
|              |                                        |               |                                           |           |                       |  |
|              |                                        |               |                                           |           |                       |  |
|              |                                        |               |                                           |           |                       |  |
|              |                                        |               |                                           |           |                       |  |
|              |                                        |               |                                           |           |                       |  |
|              |                                        |               |                                           |           | and the               |  |
|              |                                        |               |                                           |           |                       |  |
|              |                                        |               |                                           |           | and the second second |  |
|              |                                        |               |                                           |           |                       |  |
|              |                                        |               |                                           |           |                       |  |
|              |                                        |               |                                           |           |                       |  |

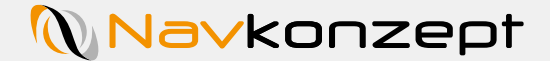

Im jetzt geöffneten Benutzermonitor klicken Sie auf "Anmeldung" 1. Erteilen Sie dem Benutzer die Rechte für die Fahrzeuggruppe(n), die per Schnittstelle übertragen werden soll(en) 2. Genau so verfahren Sie für Adressen, Mitarbeiter und Anhänger. Wenn Sie eine neue Gruppe erstellen müssen, zeigt die nächste Seite das Vorgehen.

Anschließend müssen Sie eine Berechtigungsrolle auswählen 3. Wie Sie eine neue Berechtigungsrolle erstellen, steht in der Anleitung unter "Einstellungen" (Zahnrad im Portal) – Berechtigungsrollen.

Als Rechte benötigt diese Rolle:

- Administration/Interface/Einstellungen
- Administration/Interface/Fehlermeldungen
- Administration/Interface/Meldungen
- dministration/Interface/Navkonzept SOAP-Daten

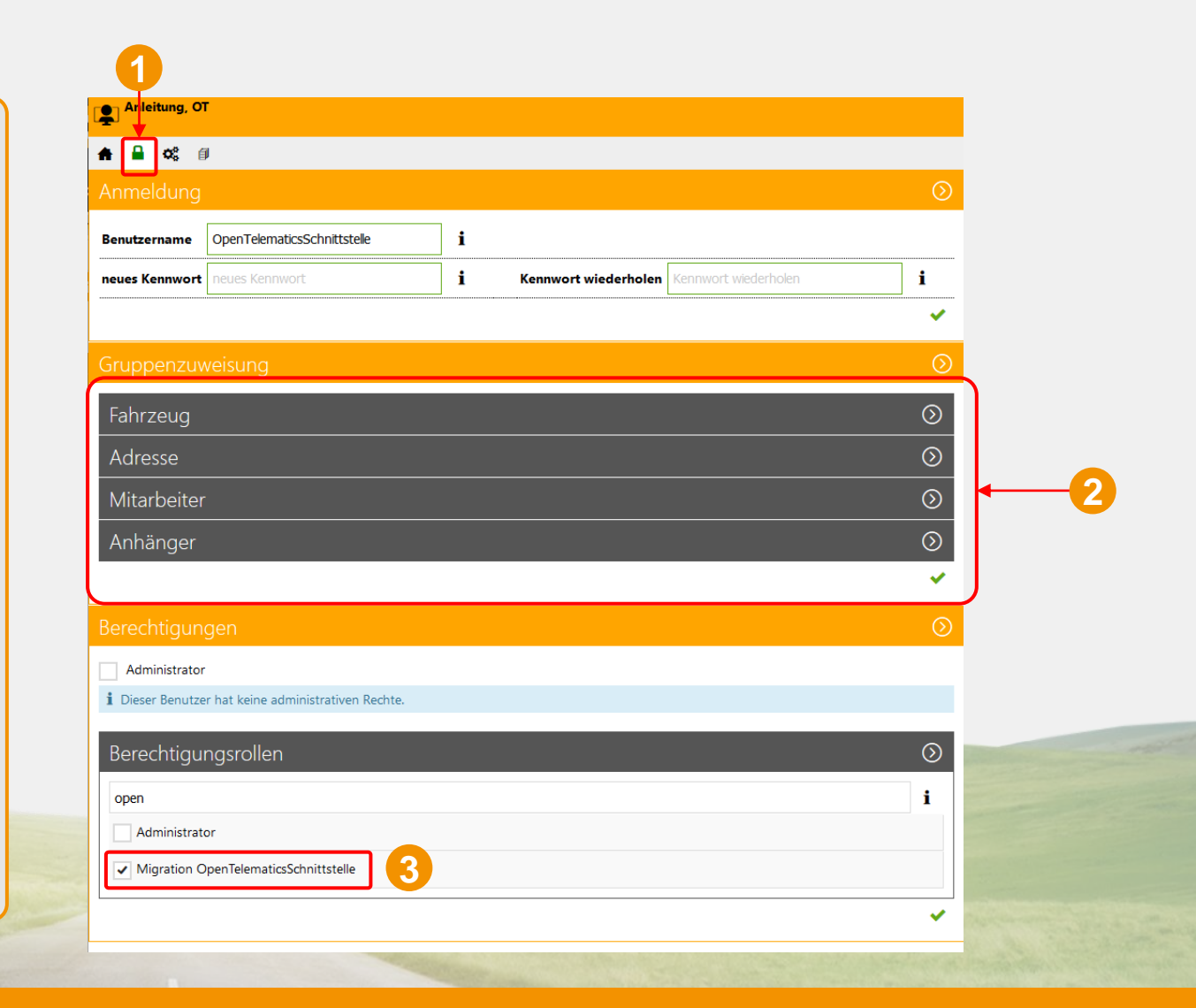

Navkonzept

Konnten Sie im vorigen Schritt noch nicht die korrekte Fahrzeuggruppe zur Übermittlung auswählen, erstellen Sie jetzt eine neue Gruppe. Wechseln Sie in die Ansicht "Stammdaten – Fahrzeuge" und klicken auf "Neue Gruppe erstellen" 1. Vergeben Sie einen Gruppennamen und klicken Sie auf den grünen Haken 2. Mit einem Klick auf den "Bearbeiten" Stift 3 können Sie jetzt die gewünschten Fahrzeuge hinzufügen.

| Navkonzept 43 Mitteilung. ★ \$ √ Stammdaten √ 1                  |                                                                    | t U<br>+ neue Gruppe<br>Allgemeine Einstellungen                           | ×                                  |
|------------------------------------------------------------------|--------------------------------------------------------------------|----------------------------------------------------------------------------|------------------------------------|
| Stammdaten Fahrzeuge<br>Suche & OpenTelematics 2 · +             |                                                                    | Name     Neue Gruppe     Untergeordnet u       Information     Information | Inter Gruppe - Bitte auswählen - v |
| Kennzeichen KZ Hersteller Modell Fahrgestell-Nr. Erstzulassung E | Baujahr Telematikreferenz OT-Telematikreferenz NK-Telematikreferer |                                                                            |                                    |
| 14216 MH-NA 10 HNO Mercedes-<br>Benz Fahrzeug                    |                                                                    |                                                                            | 2<br>✓×                            |
| 20 🔽 1 - 1 (1)                                                   | P+ 1                                                               |                                                                            |                                    |
|                                                                  |                                                                    |                                                                            |                                    |

## Schnittstelle testen

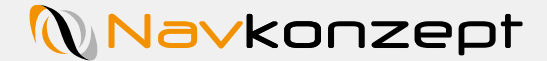

Zum Testen der Funktion der Schnittstelle rufen Sie folgenden Link auf:

https://developer.navkonzept.com/swagger/?urls.primaryName=OTData%20-%201.0.4

Wählen Sie nun oben rechts den gewünschten Typ der Schnittstelle (mit neuester Version) (1) aus. Im Anschluss klicken Sie auf den Button "Authorize" (2).

|                                                                                                    | 🕥 Select a spec OTData - 1.0.4 🗸 🗸                                                                                                    |   |
|----------------------------------------------------------------------------------------------------|----------------------------------------------------------------------------------------------------|---|
|                                                                                                    |                                                                                                    |   |
|                                                                                                    | (DECEMBENT TO A STREAM OF A STREAM OF A ST |   |
|                                                                                                    | Schemes                                                                                                    | 2 |
|                                                                                                    | Filter by tag                                                                                                    |   |
|                                                                                                    | History data V                                                                                                    |   |
|                                                                                                    | GET /otdata/gethistory                                                                                                    |   |
| and the second second second second second second second second second second second second second second second | Get live data                                                                                                    |   |
|                                                                                                    | GET /otdata/getlive                                                                                                    |   |
|                                                                                                    |                                                                                                    |   |
|                                                                                                    |                                                                                                    |   |

In dem geöffneten Fenster 1 tragen Sie bei Benutzername den zuvor erstellten "Anmeldenamen" aus der InternetOrtung gefolgt von einem "@Mandantennummer" ein. In unserem Beispiel ist dies "OpenTelematicsSchnittstelle@9001" mit dem vergebenen Passwort. Prüfen Sie die Daten mit einem Klick auf "Authorize" 2. Die Session läuft nach einer Stunde ab und Sie müssen sich erneut anmelden!

| Available authorizations                                                                                                    | × Available authorizations                                                                         | × |
|----------------------------------------------------------------------------------------------------|----------------------------------------------------------------------------------------------------|---|
|                                                                                                    | API requires the following scopes. Select which ones you want to grant to Swagger UI.              | ^ |
| Scopes are used to grant an application different levels of access to data on behalf of the end user.<br>Each API may declare one or more scopes.<br>API requires the following scopes. Select which ones you want to grant to Swagger UI. | IO OAuth (OAuth2, password)                                                                        |   |
| IO OAuth (OAuth2, password)                                                                                                    | InternetOrtung OAuth Authentication<br>Username: username@consumernumber<br>Password: userpassword |   |
| InternetOrtung OAuth Authentication<br>Username: username@consumernumber<br>Password: usernassword                                                                                                    | Token URL: https://restricted.api.navkonzept.com/iooauth/login/<br>Flow: password                  |   |
| Token URL: https://restricted.api.na<br>Flow:password                                                                                                    | elematicsSchnittstelle@9001                                                                        |   |
| username:                                                                                                    | password:                                                                                          |   |
| password:                                                                                                    | type:                                                                                              |   |
| type:                                                                                                    | client_id:                                                                                         |   |
| Request body ~                                                                                                    | client_secret:                                                                                     |   |
| client secret                                                                                                    | 2                                                                                                  |   |
|                                                                                                    | Authorize Close                                                                                    |   |

Erscheint nun weiter unten im Fenster der Button "Logout" 1, war die Anmeldung erfolgreich und Daten können abgerufen werden. Bleiben Sie bitte vorerst eingeloggt. Klicken Sie in diesem Fenster auf "Close" 2.

|              | Password:                                                                                                    |                                                                                                    |
|--------------|----------------------------------------------------------------------------------------------------|----------------------------------------------------------------------------------------------------|
|              | Authorize Close                                                                                                    |                                                                                                    |
|              | Scopes are used to grant an application different levels of access to data on behalf of the end user.<br>Each API may declare one or more scopes. |                                                                                                    |
|              | IO OAuth (OAuth2, password)                                                                                                    |                                                                                                    |
|              | InternetOrtung OAuth Authentication<br>Username: username@consumernumber<br>Password: userpassword                                                |                                                                                                    |
|              | Authorized                                                                                                    |                                                                                                    |
|              | Token URL: https://restricted.api.navkonzept.com/iooauth/login/<br>Flow: password                                                                 | the set of the set of |
|              | password: ******<br>type: request-body<br>client secret ******                                                                                    |                                                                                                    |
| Steel States | Logout Close                                                                                                    |                                                                                                    |

## Schnittstelle testen

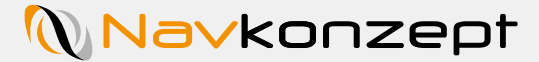

Um wirklich zu prüfen ob Daten ankommen, klicken Sie im Bereich "Get live data" 1 auf den "GET" Button. Es werden nun Datensätze abgerufen, die als Rohdaten angezeigt werden 2. Diese Daten können Sie nun in Ihr System importieren.

|                                                                                                    | Select a spec                                            | OTData - 1.0.4 |           | ~        |
|----------------------------------------------------------------------------------------------------|----------------------------------------------------------|----------------|-----------|----------|
| OTData (104)<br>[ Base URL: api.otdata.navkr<br>api/OTData/1.0.4/swaqqeryami<br>OTData structure<br>• The authentication is sp<br>• The customer is specifie<br><u>Contact Navkonzept</u> | ecified by the interface ope<br>d by the authentication. | rator.         |           |          |
| Schemes<br>HTTPS V                                                                                                    |                                                          |                | Authorize | <b>a</b> |
| Filter by tag                                                                                                    |                                                          |                |           | ~        |
| GET /otdata/ge                                                                                                    | thistory                                                 |                |           | -        |
| Get live data                                                                                                    |                                                          |                |           | $\sim$   |
| GET / 1 a/ge                                                                                                    | tlive                                                    |                |           | -        |

| et live data                                                                                                    |                                                                                   | ~                                      |
|----------------------------------------------------------------------------------------------------|-----------------------------------------------------------------------------------|----------------------------------------|
| GET /otdata/getlive                                                                                                    |                                                                                   | â                                      |
| no deviceid exists, the last position to                                                                                                    | il vehicles are returned to the customer                                          |                                        |
| arameters                                                                                                    |                                                                                   | Try it out                             |
| lame                                                                                                    | Description                                                                       |                                        |
| leviceid<br>tring<br>(query)                                                                                                    | Unique ObjectID                                                                   |                                        |
| nid<br>nteger<br>(query)                                                                                                    |                                                                                   |                                        |
| Responses                                                                                                    |                                                                                   | Response content type application/json |
| Code Description                                                                                                    |                                                                                   | •                                      |
| Successful responses                                                                                                    | ise                                                                               |                                        |
| [<br>{<br>"version":<br>"datad":0,<br>"receiverid"<br>"receiverid"<br>"receiverid"<br>"code":0,<br>"name": "<br>},<br>"receivetim"<br>"deviceid":<br>"deviceid"<br>"io"; { | 0,<br>ring"<br>': "2017-07-21T17:32:282",<br>'string",<br>"2017-07-21T17:32:282", | Â                                      |